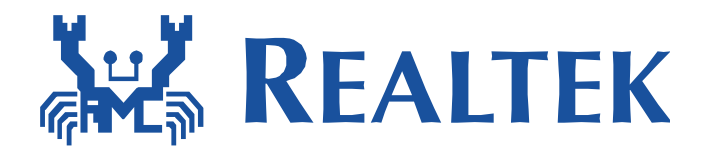

# Realtek Ameba DSP F/W Upgrade Tool and verify function

# Alc5680

Version 1.1

# **Table of Contents**

| 1 | Firm | ware upgrade from TFTP                      | 3 |
|---|------|---------------------------------------------|---|
|   | 1.1  | Environment Setup                           | 3 |
|   | 1.2  | Generate the codec bin file                 | 4 |
|   | 1.3  | Open the TFTP server                        | 5 |
|   | 1.4  | Upgrade codec firmware                      | 5 |
| 2 | Veri | fy the keyword trigger and lineout function | 8 |
| 3 | Uplo | oad the PCM data to TFTP server             | 9 |

# 1 Firmware upgrade from TFTP

## **1.1 Environment Setup**

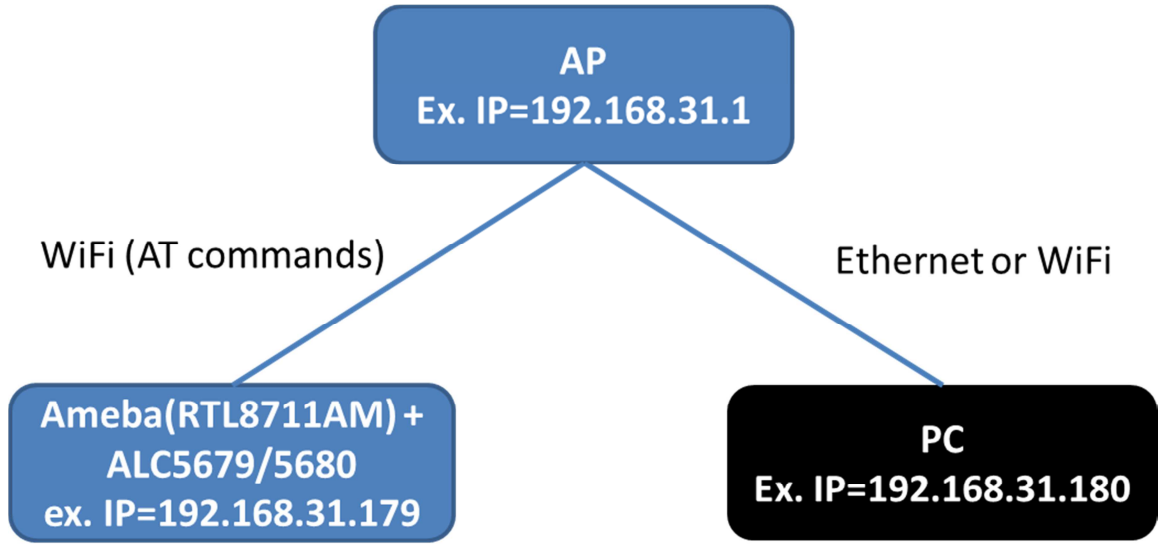

- We need to make sure that the network is connection for each other. We do the follow steps to confirm it.
- Connect PC to AP: either Ethernet or Wi-Fi connecting is ok.

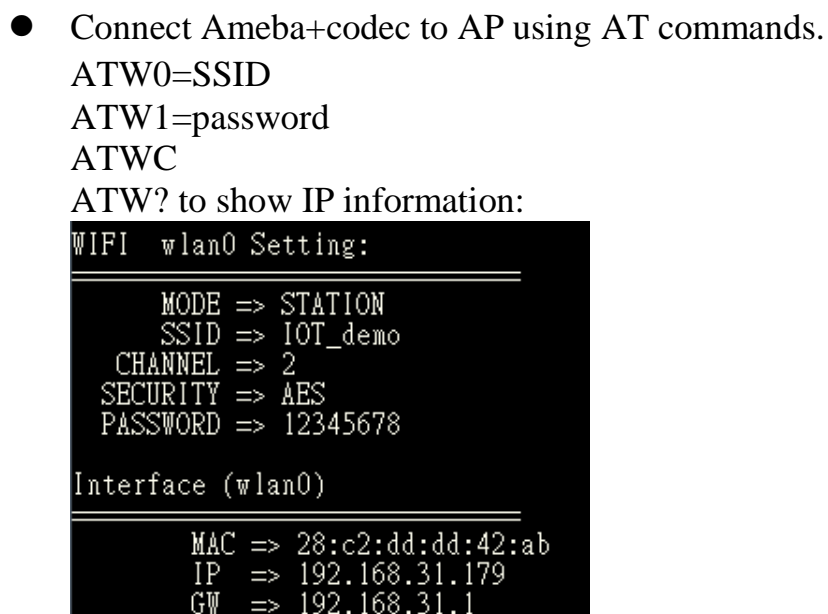

• PC can ping Ameba

August 3, 2017

| C:\Users\changyi.tsai>ping 192.168.31.179 −t |
|----------------------------------------------|
| Ping 192.168.31.179 <使用 32 位元組的資料>:          |
| 回覆自 192.168.31.179: 位元組=32 時間=108ms TTL=255  |
| 回覆自 192.168.31.179: 位元組=32 時間=114ms TTL=255  |
| 回覆自 192.168.31.179: 位元組=32 時間=35ms TTL=255   |

• Ameba can ping PC

#### #ATWI=192.168.31.180 [ATWI]: \_AT\_WLAN\_PING\_TEST\_

[ping\_test] PING 192.168.31.180 32(60) bytes of data [ping\_test] 32 bytes from 192 168 31 180, icmp\_seg=1 time;

[ping\_test] 32 bytes from 192.168.31.180: icmp\_seq=1 time=3 ms [ping\_test] 32 bytes from 192.168.31.180: icmp\_seq=2 time=6 ms [ping\_test] 32 bytes from 192.168\_31.180: icmp\_seq=3 time=3 ms

### 1.2 Generate the codec bin file

• There are three voice trigger versions. The first is Alexa, the second is hello blue genie, and the last is Zhimakaimen (Open! "Sesame!" ). Please get the file from Ameba web site.

| 🚳 alc_fw_upgrade.bat              | 2017/5/19 上午 1 | Windows 批次檔案 | 1 KB   |
|-----------------------------------|----------------|--------------|--------|
| alc_fw_upgrade.exe                | 2017/5/19 下午 0 | 應用程式         | 50 KB  |
| ALC5680FW_IoT_Sesame.7z           | 2017/5/19 上午 1 | 7Z 檔案        | 169 KB |
| ALC5680FW_IoT_Alexa.7z            | 2017/5/19 上午 1 | 7Z 檔案        | 185 KB |
| ALC5680FW_IoT_Hello_blue_genie.7z | 2017/5/22 下午 0 | 7Z 檔案        | 184 KB |

- Get the codec file from web and put it in tool/alc\_fw\_upgrade\_combine folder.
- Unzip the file and change your file name to All\_in\_one.dat in the same folder.
- Run alc\_fw\_upgrade.bat in the same path.
- Generate alc\_fw\_upgrade.bin
- It will add 12 bytes in file. Please see the below picture.

| 0000000h      | 01                 | 2 | 3  | 4  | 5 (<br>17 6 | ; 7<br>2 20 | 8      | 9            | а þ  |               |        |  |
|---------------|--------------------|---|----|----|-------------|-------------|--------|--------------|------|---------------|--------|--|
|               | 00 04              |   | 04 | 02 | 17 0        | 20          | 17/5/  |              | ~ ·  |               | 1 1/12 |  |
| alc_fw_upgri  | ade.bai<br>ade.bin | 1 |    |    |             | 20          | 17/6/  | 19 上<br>5 上午 | = 09 | BIN 檔案        | 308 KB |  |
| alc_fw_upgri  | ade.exe            |   |    |    |             | 20          | 17/5/  | 19下          | 午 0  | 應用程式          | 50 KB  |  |
| All_in_one.d  | at                 |   |    |    |             | 20          | 17/5/: | 19 E         | 午1   | DAT - MPEG 視訊 | 308 KB |  |
| 📋 ReleaseNote | e.txt              |   |    |    |             | 20          | 17/5/  | 19 H         | 午1   | 文字文件          | 1 KB   |  |

## **1.3 Open the TFTP server**

- Execute TFTP
- Browse the alc\_fw\_upgrade.bin(file name can not be changed)
- Reminding to turn off firewall of PC or allow the TFTP tool running.

| 🔖 Tftpd32 k                                        | oy Ph. J | oun   | in                    |       |            | -    |       | x      |
|----------------------------------------------------|----------|-------|-----------------------|-------|------------|------|-------|--------|
| Current Direct                                     | tory E   | : VAL | C_5680\ALC56          | -     | Br         | owse |       |        |
| Server interfaces 192.1<br>Tftp Server Tftp Client |          |       | 68.1.100 Intel(R) Eth |       |            | •    | She   | ow Dir |
|                                                    |          |       | DHCP server           | DNS s | erver      |      |       |        |
| peer                                               | peer     |       |                       |       | start time | prog | gress |        |
|                                                    |          |       |                       |       |            |      |       |        |
|                                                    |          |       |                       |       |            |      |       |        |
|                                                    |          |       |                       |       |            |      |       |        |

#### 1.4 Upgrade codec firmware

#### 1) Program Ameba f/w

- Enable the flag and modify the relative parameter.
  - Enable the example flag in platform\_opt.h as below /\*Foe alc audio dsp firmware upgrade \*/ #define CONFIG\_EXAMPLE\_ALC\_DSP\_FW\_UPGRADE 1
  - Modify the TFTP server IP in example\_alc\_fw\_codec\_upgrade.c

```
#define ALC_CODEC_FIRMWARE_NAME "alc_fw_upgrade.bin"
#define TFTP_HOST_IP_ADDR "192.168.1.100"
#define TFTP_HOST_PORT 69
```

- We will check whether the codec firmware is in the flash, if the firmware exists, it will not be updated. If you want to force upgrade the firmware then set the follow define flag.(You need to disable the flag when you finish the codec upgrade or it will force upgrade again) .We recommend that you can add a button or use at command to replace the force upgrade.
  #define FORCE UPGRADE 1
- After compiler is finish, we burn the file into ameba flash.

# 2) Connect Ameba to AP

• Network Connection:

AN0025 Realtek at command can be reference.

August 3, 2017

#ATW0=SSID #ATW1=passphrase #ATWC #ATW? to show IP information:

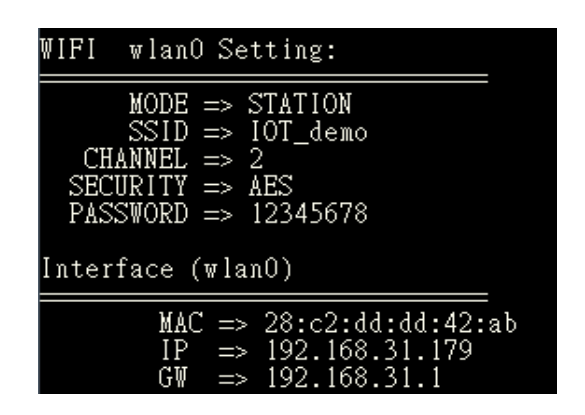

#### 3) Upgrade codec f/w through TFTP

- If we connect to the AP router the upgrade procedure will start.
- Erasing the flash firstly. It will take server seconds.
- Upgrading codec f/w:

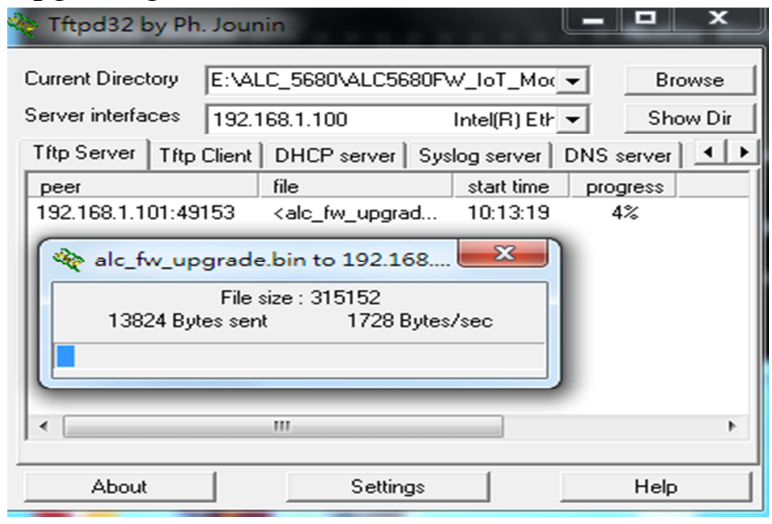

• Checking CRC:

```
init_thread(53), Available heap 0x90f0wifi is connected
GPIO_RESET
ALC568W_FW_UPGRADE_
codec id = 6385
status state = 1fc
VERSION:SESAMEE
The firmware already exist and force upgrade now...
Erase .... 1
Erase .... 1
Erase finish 0
addr 0x70000000 = fffffff
codec id = 6385
status state = 1fc
NON-DEFINE VERSION ADDR=0x7000A004 ff
upgrade file name = alc_fw_upgrade.bin
start to tftp client
The vfile train for the host is: IP:192.168.1.100 Port:69
efftp_client_get
codec size = 4cf04 checksum = 217633c version = 0
alc_addr_offset = 7004cf04 alc_len_offset = 4cf04
Last chunk detected (file chunk size: 272). exiting while loop
sending ack # 0616 (length: 4)
The client has sent an Ack for packet
tget finish
Firmware upgrade successful
addr 0x7000000 = 60060000
checksum start
Emate
Checksum start
Checksum successful
bin_checksum 217633c alc_checksum = 217633c count = 315140
```

```
bin_checksum 217633c alc_checksum = 217633c count = 315
GPIO RESET
codec id = 6385
status state = 1fc
VERSION:SESAMEE
```

#### 4) Write application image to Ameba

• Write to application image.

# 2 Verify the keyword trigger and lineout function

Run the i2s\_alc5680\_voice\_recognition peripheral example to verify the function.

Please notice that the AM8711 don't have led response action, the led control pin is for AM8195.

- 1) Say the keyword, you will see the led flashing and print the voice irq log.
- 2) If you want to hear the voice from line out, you need to plug the earphone or speaker to phone jack.
- 3) Note: We can see the below log to check the voice trigger version

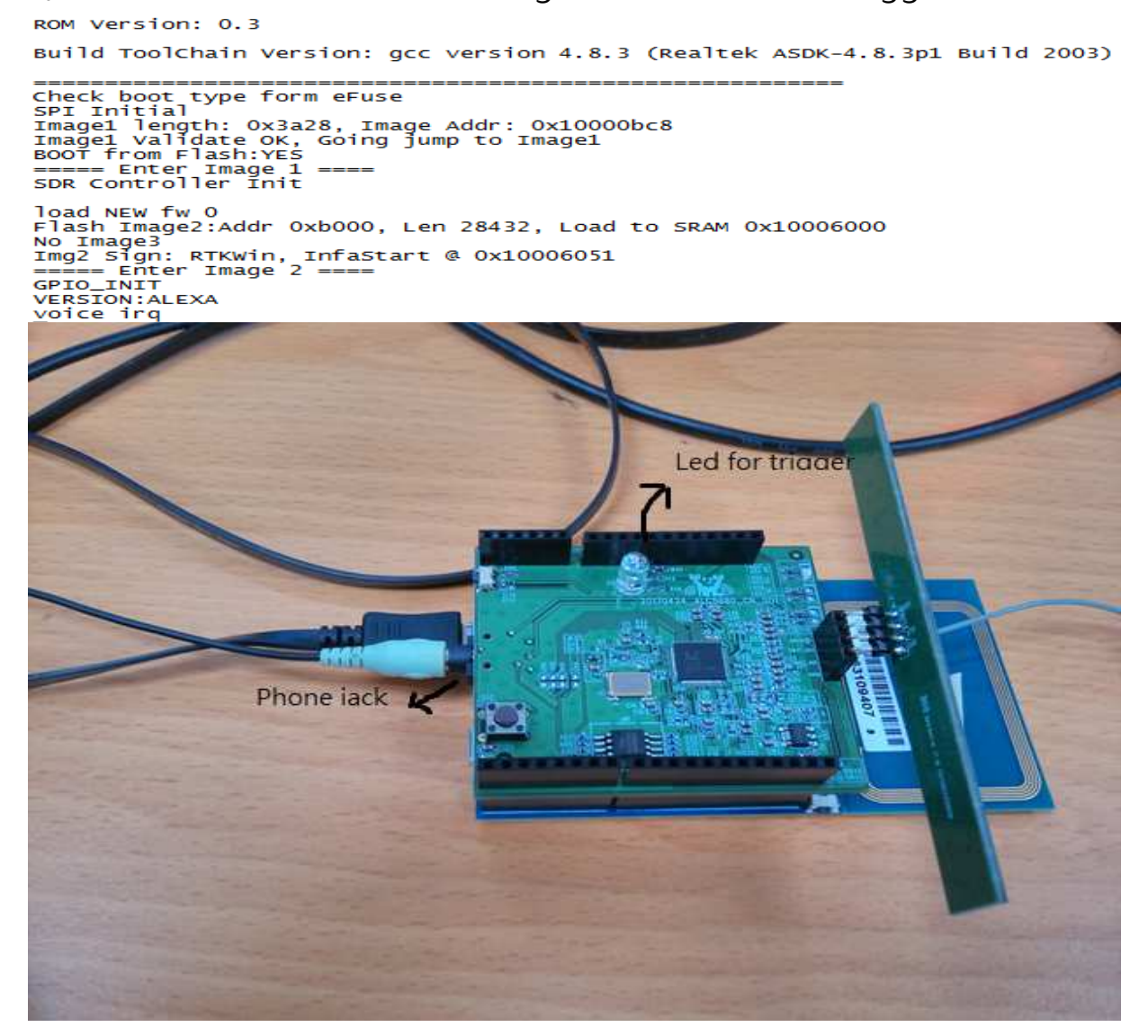

## **3** Upload the PCM data to TFTP server

If you want to record the data into your computer, you can run the follow example.

Please modify the platform\_opt.h file as below.

```
/*Foe audio pcm upload */
#define CONFIG_EXAMPLE_AUDIO_PCM_UPLOAD 1
```

Modify your host IP address in example\_audio\_pcm\_upload.c for TFTP\_HOST\_IP\_ADDR

```
#define RECORD_WAV_NAME "AMEBA"
#define TFTP_HOST_IP_ADDR "192.168.1.100"
#define TFTP_HOST_PORT 69
#define TFTP_MODE "octet"
```

Open the TFTP server and select your folder, then say the keyword to record ten seconds PCM data. The sample rate is 48khz, 16bit and 2 channel.

| 🏘 Tftpd32 by Ph. Jour                                                                                                    | nin                                                                                                    |                                                                    |                                                          |  |  |  |  |  |
|----------------------------------------------------------------------------------------------------|----------------------------------------------------------------------------------------------------|--------------------------------------------------------------------|----------------------------------------------------------|--|--|--|--|--|
| Current Directory                                                                                                    | LC_5680\Line_out                                                                                                    | -                                                                  | Browse                                                   |  |  |  |  |  |
| Server interfaces ::1                                                                                                    | Sof                                                                                                    | tware L 💌                                                          | Show <u>D</u> ir                                         |  |  |  |  |  |
| Tito Client DHCP server Suslog server DNS server Log viewer  AMEBA_27.wav from 192.168.1                                                                                                    |                                                                                                    |                                                                    |                                                          |  |  |  |  |  |
| File size : Unknown         sent [11/05 16:52:48           75776 Bytes rcvd         18944 Bytes/sec         '9 [11/05 16:52:49.0           11/05 16:52:49.072]         11/05 16:52:49.072]         '9 |                                                                                                    |                                                                    |                                                          |  |  |  |  |  |
| <ameba_26.wav>: rcvd<br/>Connection received from<br/>Write request for file <am<br>Using local port 49967 [1<br/><ameba_26.wav>: rcvd</ameba_26.wav></am<br></ameba_26.wav>                          | 10 blk, 0 bytes in 1 s. 0 bl<br>n 192.168.1.103 on port 4<br>IEBA_26.wav>. Mode oc<br>1/05 16:52:55.076]<br>0 blk, 0 bytes in 1 s. 0 bl | k resent [11/0<br>49179 [11/05<br>tet [11/05 16:<br>k resent [11/0 | 5 16:52:50 ≡<br>16:52:55.0<br>52:55.076]<br>5 16:52:56 ← |  |  |  |  |  |
| Clear Copy                                                                                                    |                                                                                                    |                                                                    |                                                          |  |  |  |  |  |
| About                                                                                                    | <u>S</u> ettings                                                                                                    |                                                                    | Help                                                     |  |  |  |  |  |

| AMEBA_6   | 2017/5/11下午 0 |
|-----------|---------------|
| AMEBA_5   | 2017/5/11下午 0 |
| AMEBA_4   | 2017/5/11下午 0 |
| AMEBA_3   | 2017/5/11下午 0 |
| AMEBA_2   | 2017/5/11下午 0 |
| AMEBA_1   | 2017/5/11下午 0 |
| AMEBA_0   | 2017/5/11下午 0 |
| 🔜 AMEBA_9 | 2017/5/11下午 0 |